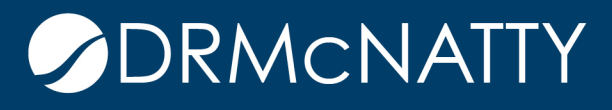

# TECH TIP

#### CREATING AND PUBLISHING A CUSTOM REPORT PRIMAVERA UNIFIER

A custom report provides the flexibility to create high quality reporting within Unifier. The following steps outline how to publish a custom report. The custom report requires a Data View to extract the data and a design layout for the presentation layer. In this example we are looking at a simple custom report which lists the RFIs for a project.

#### 1. SELECT THE DATA VIEW

Data Views allow the user to create data sources which can be used in UDRs, custom reports and shell dashboards.

This example has a Data View already created called 'RFI\_Status'. Data Views are found by going to the Company Workspace > Data Structure Setup > Data Views node. For more information on how to create a Data View please refer to December's Tech Tip: How to Use A Data View in a UDR.

| Company Worksp × +                                                                                                    |                                   |                                                 |
|----------------------------------------------------------------------------------------------------|-----------------------------------|-------------------------------------------------|
| Navigate To                                                                                                    |                                   |                                                 |
| DRMcNatty  License Manager  Partner Companies  UDesigner  Data Structure Setup  System Modules  Data Cube Definitions | File Edit View                    | Help<br>Data Metadata<br>ne Search for:         |
| Data Definitions     Data Elements     Data Indexes                                                                   | User-Defined Data Vi<br>1 Item(s) | ews - Current View: <filtere< th=""></filtere<> |
| Data Views                                                                                                    | Name ARFI_Status                  | Label Des<br>RFI Status                         |

These tech tips are offered free of charge in the spirit of sharing knowledge with others. They do not include technical support, should you have a problem with them. We are always interested in how they can be improved, please do not hesitate to email us your comments. These tips have been thoroughly tested by our consultants in a variety of environments. Please read these tech tips thoroughly and be sure that you understand them before trying to use them. We can not be responsible for issues that develop because of the configuration of your hardware, technical environment or application of the tech memos. If you are not sure, then we urge you to constact Oracle technical support or your local support consultant for assistance

Opening the Data View will show the SQL query that retrieves RFI data.

| Create a Data View |                                  |
|--------------------|----------------------------------|
| Prefix:            | unifier                          |
| Name:              | RFI_Status                       |
| Label:             | RFI Status                       |
| Description:       |                                  |
|                    |                                  |
| SQL Definition:    | SELECT<br>project id.            |
|                    | record_no,<br>title,             |
|                    | status<br>FROM unifier_urfi_view |

Ensure the Data View is published.

| Name 🔺     | Label      | Description | Publish Date        |
|------------|------------|-------------|---------------------|
| RFI_Status | RFI Status | (           | 04/01/2016 01:30 AM |
|            |            |             |                     |

To test that the Data View is retrieving information correctly, select the Data View record and click the 'Data' button from the Data Views menu. A window will display with the result set. If all looks good, then close the window. If the output is incorrect, you'll need to return to the Data View setup to modify.

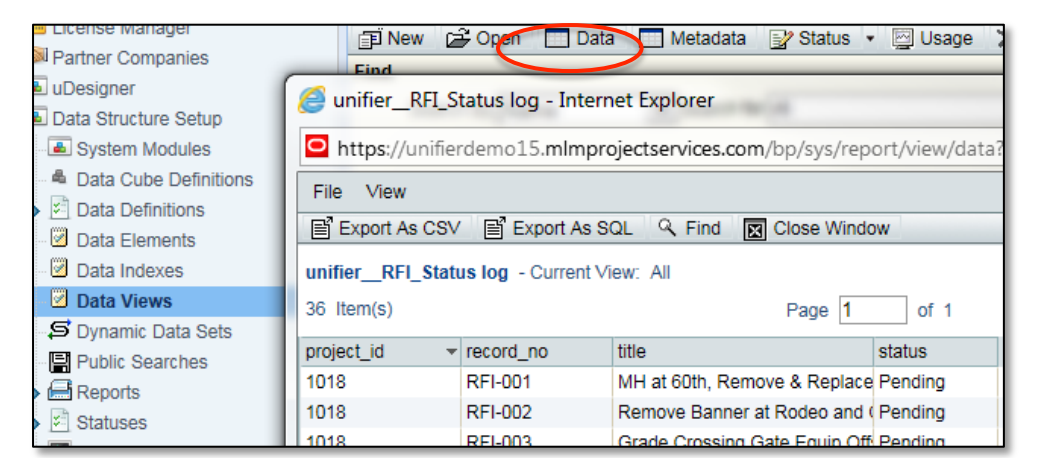

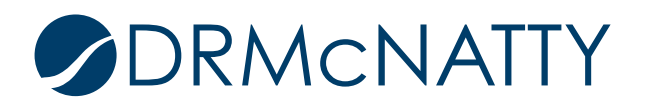

#### 2. INITIATE REPORT AND GENERATE XML

The next step will be to create the custom report which can generate a sample XML data file. This XML file will be used in BI Publisher Desktop for Word to create the layout.

Go to Company Workspace > Configuration > Custom Prints and Reports node.

| Company Worksp +                                                                           |                                                                                      |                                                                     |                                                                |                                  |
|--------------------------------------------------------------------------------------------|--------------------------------------------------------------------------------------|---------------------------------------------------------------------|----------------------------------------------------------------|----------------------------------|
| 🛧 🔇 Navigate To                                                                            |                                                                                      |                                                                     | 骨 🕨 Company V                                                  | Vork                             |
| DRMcNatty     DRMcNatty     License Manager     Partner Companies     Output     uDesigner | File View Help                                                                       | È Copy <sup>™</sup> X Delete <sup>™</sup><br>ts - Current View: All | 💕 Status 👻 🔍 Find                                              |                                  |
| Data Structure Setup     Access Control                                                    | 14 Item(s)                                                                           | Description                                                         | <b>-</b>                                                       | Page 1                           |
| ■ User Administration<br>■ Gateway<br>■ Configuration                                      | All Projects Contract Sumn<br>All Projects Contract Sumn<br>All Projects Cost Report | Description                                                         | I ype<br>Internal Report<br>Internal Report<br>Internal Report | Internal<br>Internal<br>Internal |
| - Legi Business Process<br>- Legi Document Manager<br>- Legi Portfolio Manager             | All Projects Daily Reports<br>Contract Summary                                       |                                                                     | Internal Report<br>Internal Report                             | Internal<br>Internal             |
| Resource Manager                                                                           | Contract Summary with Ac<br>Cost Report<br>Daily Reports                             |                                                                     | Internal Report<br>Internal Report<br>Internal Report          | Internal<br>Internal<br>Internal |
| Custom Prints and Reports                                                                  | Design Reviews<br>Items Overdue                                                      |                                                                     | Internal Report<br>Internal Report                             | Internal<br>Internal             |

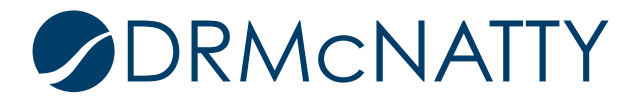

Click 'New' and select "Report with Internal Data Model" option.

Note: This example will create a 'Report with Internal Data Model'. The selected option will allow Unifier to handle the Data Model internally for any changes. If 'Report with External Data Model' was selected then the Data Model is managed externally through an XDM file (modified within BI Publisher). "Custom Print..." options are used to generate a single "document" type form, not a summary report.

| Company Worksp +                                                                                                    |                                                                                                    |
|----------------------------------------------------------------------------------------------------|----------------------------------------------------------------------------------------------------|
| 🛧 🔇 Navigate To                                                                                                    |                                                                                                    |
| <ul> <li>DRMcNatty</li> <li>License Manager</li> <li>Partner Companies</li> <li>uDesigner</li> <li>Data Structure Setup</li> <li>Access Control</li> <li>User Administration</li> <li>Gateway</li> <li>Configuration</li> <li>Business Process</li> <li>Document Manager</li> <li>Portfolio Manager</li> <li>Resource Manager</li> <li>Schedule Manager</li> <li>Schell Manager</li> <li>Shell Manager</li> </ul> | File       View       Help         Image: Second Second Seco |

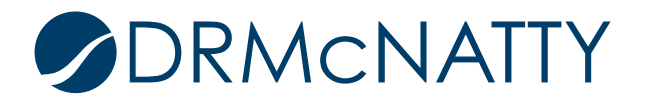

The report window is displayed. Enter Name of the report and select Report Level and Main View values from the drop down.

The Report Level is either 'Program' or 'Project' determined by which level the report will be run. This example is run at the project-level.

The Main View will display a list of all published Data Views available. This example, RFI\_Status is selected.

| General Views | Query                   | Parameters |        |      |
|---------------|-------------------------|------------|--------|------|
|               | Name:RFI Report         |            | *      |      |
|               | Description:            |            |        |      |
|               |                         |            |        |      |
|               |                         |            |        |      |
|               |                         |            | $\sim$ |      |
| Dat           | ta Model Tupe: Internal |            |        |      |
| Da            | Report Level: Project   |            | *      |      |
|               | Main View RFL Status    |            | *      |      |
|               | main view.ptt 1_otatus  |            | -      |      |
|               |                         |            |        |      |
|               |                         |            |        |      |
|               |                         |            |        |      |
|               |                         |            |        |      |
|               |                         |            |        |      |
|               |                         |            |        |      |
|               |                         |            |        |      |
|               |                         |            |        |      |
|               |                         |            |        |      |
|               |                         |            |        |      |
|               |                         |            |        |      |
|               |                         |            |        |      |
|               |                         |            |        | <br> |
|               |                         | Apply OK   | Cancel |      |

In the View tab click the 'Add' button for the 'Views used as data sets' section. In the View Name column select the same Data View. View Type should remain as the 'Main View' and enter an appropriate Data Set Name which will also populate the Data Set Tag column.

If your report uses multiple data sets, you would use the bottom section "Data Links" to create the linking or association between the data sets, but as this report has only one data set, leave this section blank.

Similarly, this example has no query conditions or parameters to include. Their tabs do not need to be modified.

Click the 'Apply' button.

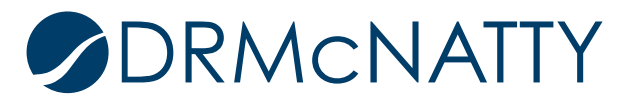

| General                        | Views        | Query | Parameters |               |                |              |   |
|--------------------------------|--------------|-------|------------|---------------|----------------|--------------|---|
| Views used as data             | sets:        |       |            |               |                |              |   |
| Row                            | View Name    |       | View Type  | Data Set Name | •              | Data Set Tag |   |
| 0                              | RFI_Status   |       | Main View  | D\$1          |                | D <b>S1</b>  |   |
| Add                            | Remove       |       |            |               |                |              | > |
| Data links:<br>Source Data Set | ▲ Source Ele | ement | Target [   | Data Set      | Target Element |              |   |
|                                |              |       |            |               | 1              |              | ^ |
|                                |              |       |            |               |                |              | ~ |
| Add                            | Remove       |       |            |               |                |              | > |
|                                |              |       |            |               |                |              |   |
|                                |              | 6     | Apply      | OK Cancel     |                |              |   |

Clicking 'Apply' will result in two new tabs being displayed, the Template File tab and Sample Data tab. Select the Sample Data tab to download the XML data that will be used to create the report design layout.

Select a project from the Sample Project pulldown list and select the number of sample records to bring back (this example is selected for 5 but the other options are 10, 50 or 100) and click the 'Generate' button.

Once data (in XML format) is displayed click the 'Download' button to save the XML data file to an appropriate location.

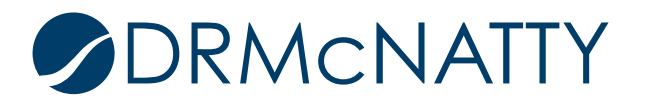

| General                                                                                                    | Views                                                                 | Query          | Parameters          | Template File | Sample Data |   |
|----------------------------------------------------------------------------------------------------|-----------------------------------------------------------------------|----------------|---------------------|---------------|-------------|---|
|                                                                                                    | Sample Project:                                                       | Cren           | shaw LAX Transit Co | orrid 🗸       |             |   |
|                                                                                                    | Number of rows to return:                                             | 5              | ~                   |               |             |   |
| xml version="1.0"</td <td>encoding="UTF-8"?&gt;</td> <td></td> <td></td> <td></td> <td></td> <td></td>                    | encoding="UTF-8"?>                                                    |                |                     |               |             |   |
| <data_ds></data_ds>                                                                                                    |                                                                       |                |                     |               |             |   |
| <uuu_p_reportbyf></uuu_p_reportbyf>                                                                                       |                                                                       |                |                     |               |             |   |
| <uuu_p_timezonef< td=""><td>&gt;</td><td></td><td></td><td></td><td></td><td></td></uuu_p_timezonef<>                     | >                                                                     |                |                     |               |             |   |
| <uuu_p_annwinates< td=""><td>nelDs</td><td>nelD&gt;</td><td></td><td></td><td></td><td></td></uuu_p_annwinates<>          | nelDs                                                                 | nelD>          |                     |               |             |   |
| <uuu_p_sysymmez< td=""><td>ditionE&gt;<td>litionE&gt;</td><td></td><td></td><td></td><td></td></td></uuu_p_sysymmez<>     | ditionE> <td>litionE&gt;</td> <td></td> <td></td> <td></td> <td></td> | litionE>       |                     |               |             |   |
| <uu p="" urlf=""><td>p urlF&gt;</td><td></td><td></td><td></td><td></td><td></td></uu>                                    | p urlF>                                                               |                |                     |               |             |   |
| <uuu_p_sessionidf< td=""><td>&gt;</td><td></td><td></td><td></td><td></td><td></td></uuu_p_sessionidf<>                   | >                                                                     |                |                     |               |             |   |
| <uuu_p_companyr< td=""><td>egistryF&gt;</td></uuu_p_companyr<> <td>egistryF≻</td> <td></td> <td></td> <td></td> <td></td> | egistryF>                                                             | egistryF≻      |                     |               |             |   |
| <uuu_p_localef><!--</td--><td>uuu_p_localeF&gt;</td><td></td><td></td><td></td><td></td><td></td></uuu_p_localef>         | uuu_p_localeF>                                                        |                |                     |               |             |   |
| <uuu_p_datetimef< td=""><td>ormatF&gt;<td>ormatF&gt;</td><td></td><td></td><td></td><td></td></td></uuu_p_datetimef<>     | ormatF> <td>ormatF&gt;</td> <td></td> <td></td> <td></td> <td></td>   | ormatF>        |                     |               |             |   |
| <ds1></ds1>                                                                                                    |                                                                       |                |                     |               |             |   |
| <project_id>10</project_id>                                                                                               | )18                                                                   |                |                     |               |             |   |
| <record_no>R</record_no>                                                                                                  | H-UU1                                                                 |                |                     |               |             |   |
| <status>Pendin</status>                                                                                                   | n, Renove damp, Replace P<br>                                         | avenies/TITLEs |                     |               |             |   |
|                                                                                                    | g 101/1100                                                            |                |                     |               |             |   |
| <ds1></ds1>                                                                                                    |                                                                       |                |                     |               |             |   |
| <project_id>10</project_id>                                                                                               | )18                                                                   |                |                     |               |             |   |
| <record_no>R</record_no>                                                                                                  | FI-002                                                                |                |                     |               |             |   |
| <title>Remove E</title>                                                                                                   | Banner at Rodeo and Crensha                                           | aw             |                     |               |             | Ť |
| Generate                                                                                                    | Download                                                              |                |                     |               |             |   |
|                                                                                                    |                                                                       |                |                     |               |             |   |
|                                                                                                    |                                                                       |                |                     |               |             |   |
|                                                                                                    |                                                                       |                |                     |               |             |   |
|                                                                                                    |                                                                       |                |                     |               |             |   |
|                                                                                                    |                                                                       |                |                     | Cancel        |             |   |
|                                                                                                    |                                                                       |                |                     | Cancer        |             |   |

#### TE REPORT LAYOUT IN BI PUBLISHER DESKTOP

Next you will be working in Oracle Business Intelligence to create the report layout. This runs inside MS Word. If the BI Publisher Desktop for Word Plug-In has not been installed in MS Word, go to <a href="http://www.oracle.com/technetwork/middleware/bi-publisher/downloads/index.html">http://www.oracle.com/technetwork/middleware/bi-publisher/downloads/index.html</a> to download and install.

Once installed, the plug-in creates a new Bi Publisher tab in MS Word.

| File | Home        | Insert Page Layout                                              | References | Review     | View   | Develo | per 🤇 | BI Publisher                               |                                          |         |       |         | ۵ ( | ? |
|------|-------------|-----------------------------------------------------------------|------------|------------|--------|--------|-------|--------------------------------------------|------------------------------------------|---------|-------|---------|-----|---|
| Log  | Den Cog Off | 🖏 Upload Template<br>😭 Upload Template As<br>rt 碅 Save XML Data | Sample     | 〈ML Schema | Table  | Pivot  | Chart | 123 Field<br>Table/Form<br>Repeating Group | Conditional Format<br>Conditional Region | Preview | Tools | Options |     |   |
| UII  | 0           | nline                                                           | Load       | Data       | Wizaru | Table  |       | Insert                                     |                                          |         |       |         |     |   |

Click the 'Sample XML' folder icon to load the XML file downloaded from Unifier.

This example will use the Table Wizard (found in the BI Publisher toolbar) to create the report design layout.

Note: Once you are comfortable, you can also use the other BI Publisher commands to create more complex custom reports.

Select Table and click 'Next'.

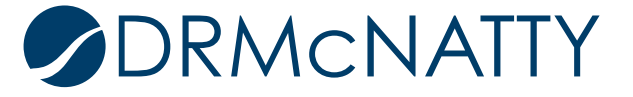

| - | Table Wizard |                                                           |
|---|--------------|-----------------------------------------------------------|
|   |              | Please select your report format   Table  Form  Free Form |
|   |              | Cancel Next Finish                                        |

Keep the Data Set selection the same (this is automatically read from the uploaded XML file) and click 'Next'.

| Table Wizard                                                    |                                                |
|-----------------------------------------------------------------|------------------------------------------------|
|                                                                 | Which grouping field do you want to report on? |
| 101010010<br>101<br>101<br>101010010<br>1010101101<br>101010011 | Data Set /DATA_DS/DS1                          |
|                                                                 | Cancel Back Next Finish                        |

Select all fields from the left hand pane and click '>>'. This will display all those fields in the report as columns.

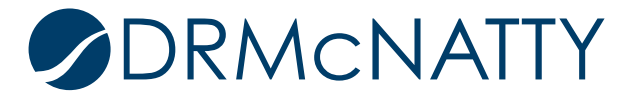

| Table Wizard                                                          |                                                  |              |                                            |        |  |  |  |
|-----------------------------------------------------------------------|--------------------------------------------------|--------------|--------------------------------------------|--------|--|--|--|
|                                                                       | Which fields do you want to show in your report? |              |                                            |        |  |  |  |
| 101010010<br>101<br>101010010<br>101010010<br>10101011101<br>10100011 | PROJECT_ID<br>RECORD_NO<br>TITLE<br>STATUS       | ><br>>><br>< | PROJECT_ID<br>RECORD_NO<br>TITLE<br>STATUS | ^<br>V |  |  |  |
|                                                                       |                                                  |              | Running Total                              |        |  |  |  |
|                                                                       | Cancel                                           | Back         | Next                                       | Finish |  |  |  |

Click 'Next' in this window since there is no grouping requirement for this report.

| Table Wizard |          |           |                     |               |          |   |
|--------------|----------|-----------|---------------------|---------------|----------|---|
|              |          | How would | you like to group y | our report?   |          |   |
| 10101:0010   | Group By | •         | Group above         | 📃 Data alread | y sorted |   |
| 101          |          |           | Group left          | Break:        | No Break | • |
|              | Then By  |           | Group above         | 🗌 Data alread | y sorted |   |
|              |          |           | Group left          | Break:        | No Break | ~ |
| 10101:0010   | Then By  |           | Group above         | Data alread   | y sorted |   |
| 10106111011  |          |           | Group left          | Break:        | No Break | - |
| 10011:0011   | Then By  |           | Group above         | Data alread   | y sorted |   |
|              |          |           | Group left          | Break:        | No Break | - |
|              |          | Cancel    | Back                | Next          | Finish   |   |

Sort data by Record\_No and in Ascending order, then click 'Next'.

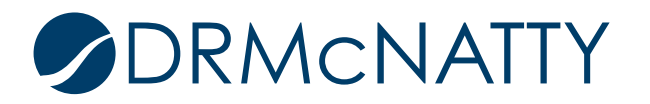

| Table Wizard |             | FI REPORT                                            |           |  |  |  |  |
|--------------|-------------|------------------------------------------------------|-----------|--|--|--|--|
|              | Which field | Which fields would you like to use to sort the data? |           |  |  |  |  |
| 10101-0010   | Sort By     |                                                      | Date/Text |  |  |  |  |
| 101          |             | <ul> <li>Descending</li> </ul>                       | Number    |  |  |  |  |
|              | Then By     |                                                      |           |  |  |  |  |
|              | •           | Ascending                                            | Oate/Text |  |  |  |  |
|              |             | Descending                                           | Number    |  |  |  |  |
|              | Then By     | Ascending                                            | Date/Text |  |  |  |  |
| 101001110011 |             | O Descending                                         | Number    |  |  |  |  |
| 10011/0011   | Then By     |                                                      |           |  |  |  |  |
|              |             | Ascending                                            | Date/Text |  |  |  |  |
|              |             | Descending                                           | Number    |  |  |  |  |
|              | Cancel      | Back                                                 | Finish    |  |  |  |  |

The Table Wizard automatically creates a table with the selected fields and column headings.

The design layout should now be saved in RTF format. This can be done through the File > 'Save As' option of Word, however, another option is to preview the report first (using the uploaded XML data).

The best option is to click the 'Preview' button and select the PDF option. This will automatically prompt you to save in RTF format. If you select File > Save As option, make sure you select the Rich Text (RTF) document type and NOT a standard Word (DOC, DOCX) format.

| <b>W</b>   🔛     | ງ • ປ  ຸ                                                                                                    | RFI_              | _Report_Template0_1               | - Microsoft Word                           |                                          |                                       |                                                  |
|------------------|----------------------------------------------------------------------------------------------------|-------------------|-----------------------------------|--------------------------------------------|------------------------------------------|---------------------------------------|--------------------------------------------------|
| File             | Home Insert Page Layout                                                                                                    | References Review | View Developer                    | BI Publisher                               |                                          |                                       | ۵ (?)                                            |
| Log<br>On        | Cope off     Open     Open off     Open off       Image: Some off     Open off     Open off     Open off       Image: Some off     Image: Some off     Open off     Open off       Image: Some off     Image: Some off     Image: Some off     Open off | Sample<br>XML     | Table Pivot Chart<br>Wizard Table | 123 Field<br>Table/Form<br>Repeating Group | Conditional Format<br>Conditional Region | Preview Tools                         | Options                                          |
| L                | Online                                                                                                    | Load Data         |                                   | Insert                                     | 5                                        | 🔁 PDF 📳                               | Excel2000                                        |
|                  | RFI REPORT                                                                                                    |                   |                                   |                                            |                                          |                                       |                                                  |
| -<br>-<br>-<br>- | PROJECT_<br>F PROJECT_                                                                                                    | ID RECORI         | D_NO T                            | ITLE                                       | STATUS<br>STATUS E                       | BI Publish<br>Word 64b<br>Press F1 fo | er Template Builder for<br>it<br>ır add-in help. |

After saving the design layout in RTF format, the preview PDF window will display.

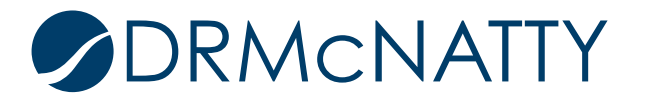

#### **RFI REPORT**

| PROJECT_ID | RECORD_NO | TITLE                  | STATUS  |
|------------|-----------|------------------------|---------|
| 1018       | RFI-001   | MH at 60th, Remove &   | Pending |
|            |           | Replace Paveme         |         |
| 1018       | RFI-002   | Remove Banner at Rodeo | Pending |
|            |           | and Crenshaw           |         |
| 1018       | RFI-003   | Grade Crossing Gate    | Pending |
|            |           | Equip Offset           |         |
| 1018       | RFI-004   | OCS Clearance to SCE   | Pending |
|            |           | 220kV Line at          |         |
| 1018       | RFI-005   | Sec 018961 3.5         | Pending |
|            |           | Performance Req        |         |

#### 4. UPLOAD RTF LAYOUT TO UNIFIER

The RTF file can now be uploaded into the custom report in Unifier.

Go back to the report in Company Workspace > Configuration > Custom Prints and Reports node.

Open the report and select the Template File tab and click 'Add' button.

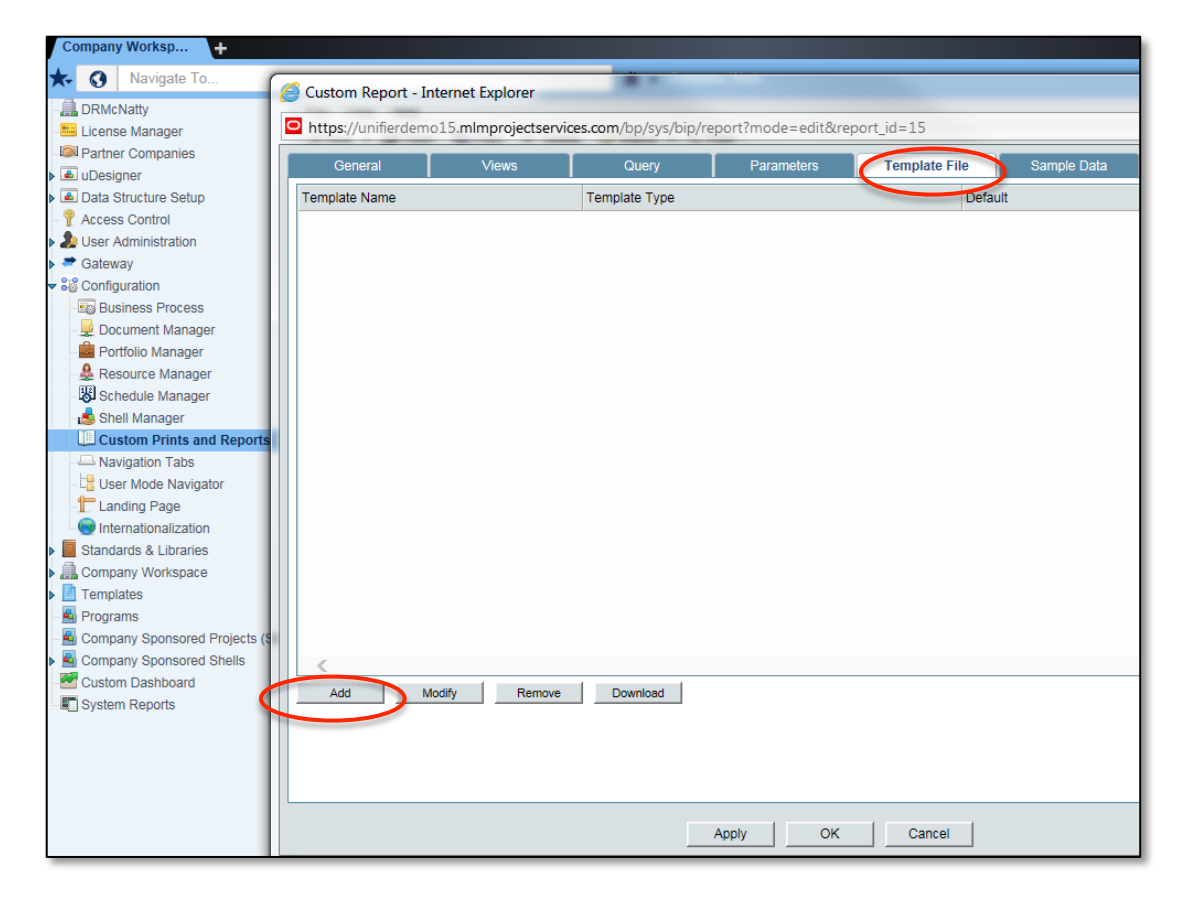

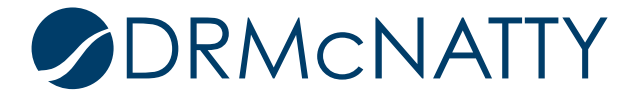

In the Add Template and Files window, enter a Template Name. Note: This is the description the user sees.

Select RTF Template Type and locate the RTF file using the 'Browse' button. Click 'OK' on this window and the previous one.

| - | Add Template and Files - Internet Explore                                                         | er                        |        |  |  |  |  |
|---|---------------------------------------------------------------------------------------------------|---------------------------|--------|--|--|--|--|
|   | https://unifierdemo15.mlmprojectservices.com/bp/sys/bip/report/template?report_id=15&mode=new&g A |                           |        |  |  |  |  |
|   | Template                                                                                          |                           |        |  |  |  |  |
|   | Template Name:                                                                                    | RFI Report *              |        |  |  |  |  |
|   | Template Type:                                                                                    | RTF 🔽 *                   |        |  |  |  |  |
|   | Layout File:                                                                                      | RFI_Report_Template.rtf * | Browse |  |  |  |  |
|   |                                                                                                   |                           |        |  |  |  |  |
|   |                                                                                                   |                           |        |  |  |  |  |
|   | Chipose (Simplified):                                                                             |                           | Browso |  |  |  |  |
|   | Chinese (Simplified).                                                                             |                           | Browse |  |  |  |  |
|   | Chinese (Traditional).                                                                            |                           | Browse |  |  |  |  |
|   | Duich.                                                                                            |                           | Browse |  |  |  |  |
|   | English:                                                                                          |                           | Browse |  |  |  |  |
|   | French:                                                                                           |                           | Browse |  |  |  |  |
|   | German:                                                                                           |                           | Browse |  |  |  |  |
|   | Italian:                                                                                          |                           | Browse |  |  |  |  |
|   | Japanese:                                                                                         |                           | Browse |  |  |  |  |
|   | Korean:                                                                                           |                           | Browse |  |  |  |  |
|   | Portuguese:                                                                                       |                           | Browse |  |  |  |  |
|   | Russian:                                                                                          |                           | Browse |  |  |  |  |
|   | Spanish:                                                                                          |                           | Browse |  |  |  |  |
|   |                                                                                                   | OK Cancel                 |        |  |  |  |  |
|   |                                                                                                   |                           |        |  |  |  |  |
|   |                                                                                                   |                           |        |  |  |  |  |
|   |                                                                                                   |                           |        |  |  |  |  |
| _ |                                                                                                   |                           |        |  |  |  |  |

#### 5. PUBLISH THE REPORT

Selecting the report record, publish the report using the 'Status' button.

| 🗊 New 🔹 🛱 Open 🗈 Copy 🗙 Delete 😰 Status 🔹 Find                                                              |  |                 |          |        |         |                     |
|----------------------------------------------------------------------------------------------------|--|-----------------|----------|--------|---------|---------------------|
| Custom Prints and Reports - Current View: <filtered attributes="" by="" find=""> [Cancel Filter]</filtered> |  |                 |          |        |         |                     |
| 1 Item(s) Page 1 of 1                                                                                       |  |                 |          |        |         |                     |
| Name   Description Type Data Model Type Key Report Level Publish Date                                       |  |                 |          |        |         |                     |
| RFI Report                                                                                                  |  | Internal Report | Internal | uuu_15 | Project | 04/01/2016 05:01 AM |

#### 6. MAKE REPORT AVAILABLE IN USER MODE

Once the report is published, it has to be made available in Unifier User Mode.

Go to Company Workspace > Configuration > User Mode Navigator node and open the Project/Shell record (this is the Project/shell navigator).

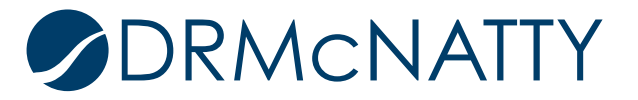

The report is seen in the available list of Available Modules and Business Processes.

Use the left arrow icon to move the report into an appropriate User Mode node. This example will move the report into the default Reports node.

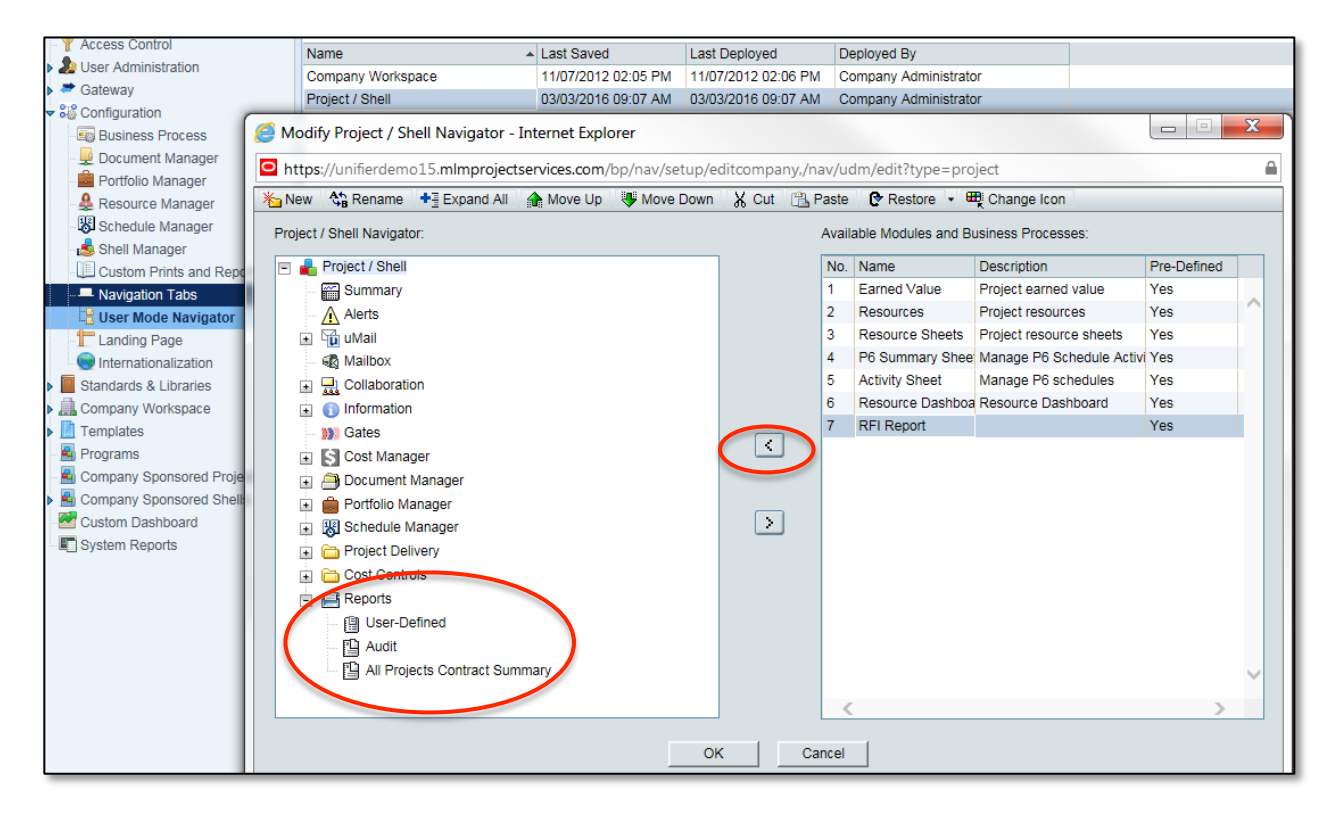

The report is now under the Reports node. Click 'OK'.

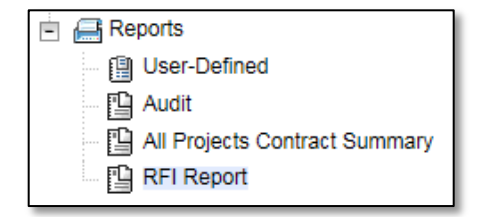

After selecting the Project/Shell record click 'Deploy' to make the change available in User Mode.

| 🗊 New 🔹 🛱 Open 🗸 Error Check 🛯 Deploy 📎 Delete 🔍 Find |                     |                     |  |  |  |  |  |
|-------------------------------------------------------|---------------------|---------------------|--|--|--|--|--|
| User Mode Navigator - Current View: All               |                     |                     |  |  |  |  |  |
| 2 Item(s)                                             |                     |                     |  |  |  |  |  |
| Name 🔺                                                | Last Saved          | Last Deployed       |  |  |  |  |  |
| Company Workspace                                     | 11/07/2012 02:05 PM | 11/07/2012 02:06 PM |  |  |  |  |  |
| Project / Shell                                       | 04/01/2016 08:32 AM | 03/03/2016 09:07 AM |  |  |  |  |  |

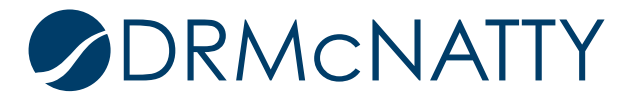

#### 7. SET PERMISSIONS FOR THE REPORT

The final step is to add the permissions for the report in the appropriate project. This will be completed by using the Shell Template to push the changes to the project.

Go to Company Workspace > Templates > Shells to locate the shell template to use.

Open the shell template.

| Company Worksp × +                                                                              |                                                                                     |                  |             |
|-------------------------------------------------------------------------------------------------|-------------------------------------------------------------------------------------|------------------|-------------|
| 🛧 🔇 Navigate To                                                                                 |                                                                                     |                  | 🖀 🕨 Cor     |
| ACME General Construction License Manager Advance Companies Advance Companies Advance Companies | File Edit View Help<br>File Edit View Help<br>File Copy<br>Projects Templates - Cur | Open Q Find      | attributes> |
| Data Structure Setup     Access Control                                                         | 1 Item(s) Project Name                                                              |                  |             |
| Ser Administration     Configuration                                                            | PT-001                                                                              | PROJECT TEMPLATE | Active      |
| Elistandards & Libraries     Ecompany Workspace                                                 |                                                                                     |                  |             |
| Implates     Projects (Standard)     Shells                                                     |                                                                                     |                  |             |
| Projects     PROJECT TEMPLATE                                                                   |                                                                                     |                  |             |

Select the Access Control node of the shell template and locate the report from the Reports node.

Note: Log out and then log back in if the report cannot be initially seen in the Reports node.

Select the report and a Permissions Settings window will appear.

Check the Group(s) required to access the report and click 'Modify'.

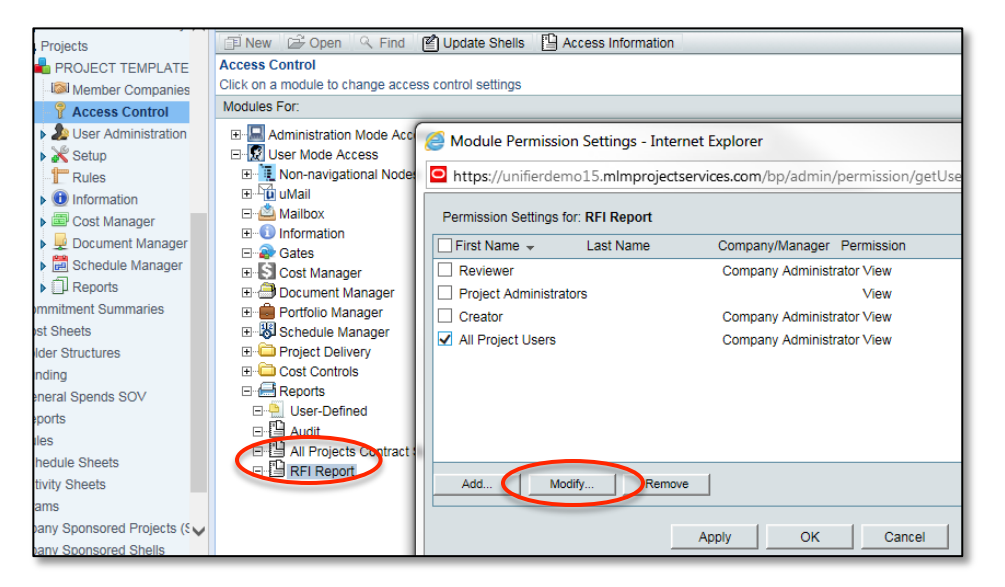

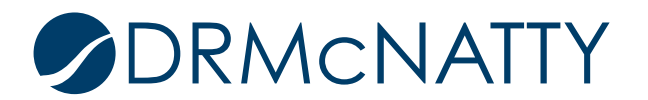

In the new window check the View setting and click 'OK'.

| Permissions Setting f | or: RFI Report           |                 |
|-----------------------|--------------------------|-----------------|
| Select Users/Groups   |                          |                 |
| First Name 🔺          | Last Name                | Company/Manager |
| All Project<br>Users  | Company<br>Administrator |                 |
| Permission Settings:  | Add Users/Groups         |                 |
| ✓ View                |                          |                 |
|                       | OK Can                   | cel             |

Click 'Update Shells' to open up the module permission list. Locate and select the User Mode Access for the 'RFI Report'.

| 🗊 New 🖆 Open 🔍 Find 📓 Update Shells 🖺 Access Information                   |  |  |  |  |  |  |
|----------------------------------------------------------------------------|--|--|--|--|--|--|
| Access Control                                                             |  |  |  |  |  |  |
| 🦉 🦰 Update Projects/Shells - Internet Explorer                             |  |  |  |  |  |  |
|                                                                            |  |  |  |  |  |  |
| https://unifierdemo15.mlmprojectservices.com/bp/admin/updateproje          |  |  |  |  |  |  |
| Update Shells 🛛 Close Window                                               |  |  |  |  |  |  |
| Module .                                                                   |  |  |  |  |  |  |
| User Mode Access / Project Delivery / All / Lessons Learned                |  |  |  |  |  |  |
| User Mode Access / Project Delivery / All / Meeting Minutes                |  |  |  |  |  |  |
| User Mode Access / Project Delivery / All / Monthly Updates                |  |  |  |  |  |  |
| User Mode Access / Project Delivery / All / Notices to Proceed             |  |  |  |  |  |  |
| User Mode Access / Project Delivery / All / Project Closeout               |  |  |  |  |  |  |
| User Mode Access / Project Delivery / All / Punchlist                      |  |  |  |  |  |  |
| User Mode Access / Project Delivery / All / Requests for Information (RFI) |  |  |  |  |  |  |
| User Mode Access / Project Delivery / All / Submittal Register             |  |  |  |  |  |  |
| User Mode Access / Project Delivery / All / Submittals                     |  |  |  |  |  |  |
| User Mode Access / Project Delivery / All / Transmittals                   |  |  |  |  |  |  |
| User Mode Access / Project Delivery / All / Warranties                     |  |  |  |  |  |  |
| User Mode Access / Reports / All Projects Contract Summary                 |  |  |  |  |  |  |
| User Mode Access / Reports / Audit                                         |  |  |  |  |  |  |
| User Mode Access / Reports / RFI Report                                    |  |  |  |  |  |  |
| User Mode Access / Reports / User-Defined                                  |  |  |  |  |  |  |
| User Mode Access / Schedule Manager / Custom Calendars                     |  |  |  |  |  |  |
| User Mode Access / Schedule Manager / Schedule Sheets                      |  |  |  |  |  |  |
| User Mode Access / uMail / Public Items                                    |  |  |  |  |  |  |

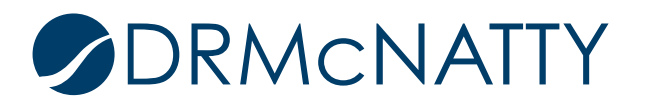

Click 'Update Shells' > Shells... from this window.

| Update Shells                                                              |          |  |  |  |  |
|----------------------------------------------------------------------------|----------|--|--|--|--|
| Module A Shells                                                            |          |  |  |  |  |
| User Mode Acce: All Shells ivery / All / Lessons Learned                   | ~        |  |  |  |  |
| User Mode Acces History ivery / All / Meeting Minutes                      |          |  |  |  |  |
| User Mode Accessor reject belivery / All / Monthly Updates                 |          |  |  |  |  |
| User Mode Access / Project Delivery / All / Notices to Proceed             |          |  |  |  |  |
| User Mode Access / Project Delivery / All / Project Closeout               |          |  |  |  |  |
| User Mode Access / Project Delivery / All / Punchlist                      |          |  |  |  |  |
| User Mode Access / Project Delivery / All / Requests for Information (RFI) |          |  |  |  |  |
| User Mode Access / Project Delivery / All / Submittal Register             |          |  |  |  |  |
| User Mode Access / Project Delivery / All / Submittals                     |          |  |  |  |  |
| User Mode Access / Project Delivery / All / Transmittals                   |          |  |  |  |  |
| User Mode Access / Project Delivery / All / Warranties                     |          |  |  |  |  |
| User Mode Access / Reports / All Projects Contract Summary                 |          |  |  |  |  |
| User Mode Access / Reports / Audit                                         |          |  |  |  |  |
| User Mode Access / Reports / RFI Report                                    |          |  |  |  |  |
| User Mode Access / Reports / User-Defined                                  |          |  |  |  |  |
| User Mode Access / Schedule Manager / Custom Calendars                     |          |  |  |  |  |
| User Mode Access / Schedule Manager / Schedule Sheets                      | <u> </u> |  |  |  |  |
| User Mode Access / uMail / Public Items                                    | •        |  |  |  |  |

Select the project(s) this report will appear in and click 'Update Shell(s)' > Selected Shells from projects list window.

| Update Shell(s)                                                  | Close               | Nindow            |              |  |  |  |
|------------------------------------------------------------------|---------------------|-------------------|--------------|--|--|--|
| Projects - Current Selected Shell(s) Ittributes> [Cancel Filter] |                     |                   |              |  |  |  |
| 4 Item(s)                                                        | All Filtered Shells | Page 1 o          | f 1 Disp     |  |  |  |
| Project Number                                                   | Project Name        | Status            | ✓ Location   |  |  |  |
| 865512                                                           | Crenshaw LAX T      | ransit Cor Active | /Los Angeles |  |  |  |
| 405556                                                           | Crenshaw Enviro     | onmental F Active | /Los Angeles |  |  |  |
| 865512PE                                                         | Crenshaw LAX T      | ransit Pre Active | /Los Angeles |  |  |  |
| 465512                                                           | Crenshaw Conce      | eptual Eng Active | /Los Angeles |  |  |  |

Click 'Yes'.

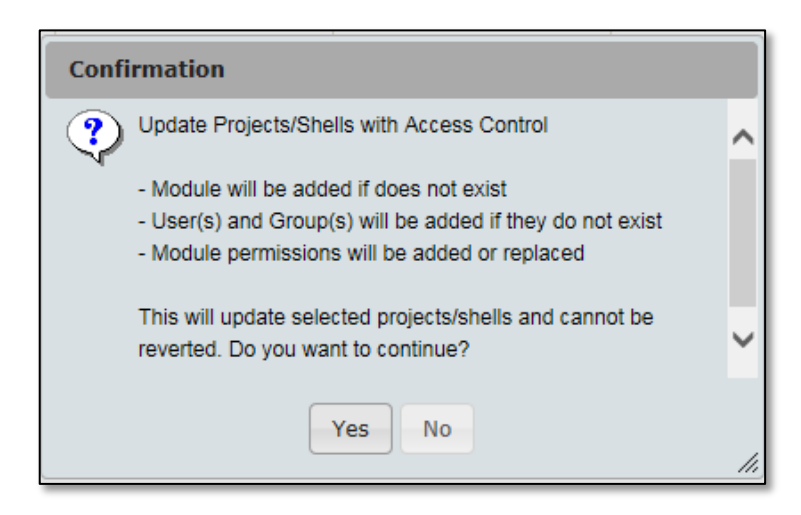

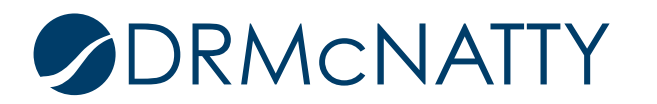

#### 8. TEST REPORT PRINTING

The report now should be available and ready to test.

Go to the project in User Mode and select the Reports node. Select the report and click 'Open'.

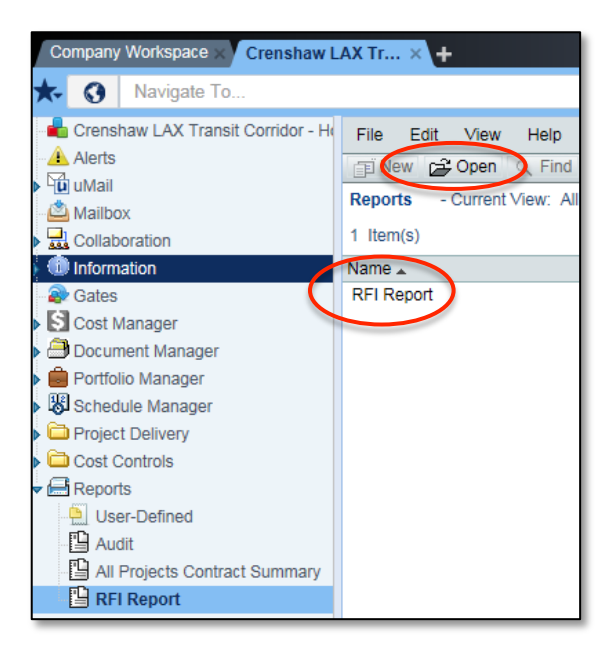

The report query window now appears. The template uploaded has already been selected. Choose pdf for the format. Click the 'Report' button to run the report.

Note: The Search Parameters and Additional Parameters sections are blank since query conditions and additional parameters were not included.

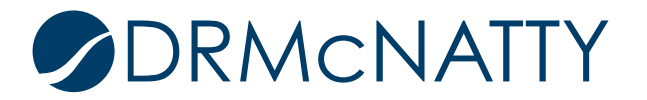

| RFI Report Query     |                      |
|----------------------|----------------------|
| Search Parameters    |                      |
| Additional Parameter |                      |
|                      |                      |
|                      |                      |
|                      |                      |
|                      |                      |
| Template:            | REI Report           |
| Format:              | PDF CExcel ORTF Text |
|                      | Report Close         |

The report will display in PDF format once the data has been retrieved. The report can now be saved or printed.

Note: You may also output reports in other formats (i.e. Excel, RTF, Text) depending upon your needs. Also in this example, we built ONE layout template for the report; however, you also have the option to build multiple layouts for the same base report should the layout needs change for different users/projects.

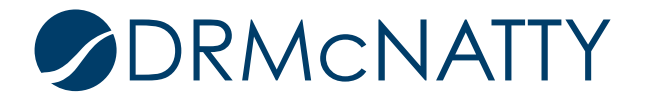

| https://unifierdemo15. | mImprojectservice | es.com/bp/sys/bip/report/runReport?id=6≻ | gnt=90ad602986351f9c164 | 678fd5fb3 |  |  |
|------------------------|-------------------|------------------------------------------|-------------------------|-----------|--|--|
|                        | RFI REPORT        |                                          |                         |           |  |  |
| PROJECT ID             | RECORD NO         | TITLE                                    | STATUS                  |           |  |  |
| 1018                   | RFI-001           | MH at 60th, Remove & Replace Paveme      | Pending                 |           |  |  |
| 1018                   | RFI-002           | Remove Banner at Rodeo and Crenshaw      | Pending                 |           |  |  |
| 1018                   | RFI-003           | Grade Crossing Gate Equip Offset         | Pending                 |           |  |  |
| 1018                   | RFI-004           | OCS Clearance to SCE 220kV Line at       | Pending                 |           |  |  |
| 1018                   | RFI-005           | Sec 018961 3.5 Performance Reg           | Pending                 |           |  |  |
| 1018                   | RFI-006           | AMc 0002 TPSS No. 1                      | Pending                 |           |  |  |
| 1018                   | RFI-007           | TPSS 10 Build Out                        | Pending                 |           |  |  |
| 1018                   | RFI-008           | Emergency Power Receptacles              | Pending                 |           |  |  |
| 1018                   | RFI-009           | Confirmation of Knock-out Panel          | Pending                 |           |  |  |
| 1018                   | RFI-010           | Crenshaw-MLK Station Confirmation        | Pending                 |           |  |  |
| 1018                   | RFI-011           | Electromagnetic Interference Rpt         | Pending                 |           |  |  |
| 1018                   | RFI-012           | Conad Dir to Remove Sig Fdn at Arli      | Pending                 |           |  |  |
| 1018                   | RFI-013           | Traffic Signal Loop Detect Costs         | Pending                 |           |  |  |
| 1018                   | RFI-014           | MLK Sta-Unknown SD Conflict with Ex      | Approved                |           |  |  |
| 1018                   | RFI-015           | Changed SS Disposition & Conflict        | Approved                |           |  |  |
| 1018                   | RFI-016           | MLK Water Vault                          | Approved                |           |  |  |
| 1018                   | RFI-017           | "Betterments" Requested LADOT            | Approved                |           |  |  |
| 1018                   | RFI-018           | UG Struc-Air Entrained Conc Pct and      | Pending                 |           |  |  |
| 1018                   | RFI-019           | Status of Right of Entry                 | Pending                 |           |  |  |
| 1018                   | RFI-020           | Acceleration vs Speed Curves/Table       | Pending                 |           |  |  |
| 1018                   | RFI-021           | Expo Temp Sewer Line 820 Align           | Approved                |           |  |  |
| 1018                   | RFI-022           | Removal of Remaining UG Struct MLK       | Pending                 |           |  |  |
| 1018                   | RFI-023           | Excavation Support Monitoring Point      | Pending                 |           |  |  |
| 1018                   | RFI-024           | Excavation Support Monitoring Point      | Approved                |           |  |  |
| 1018                   | RFI-025           | 2in Buried Water Hose - Vernon           | Approved                |           |  |  |
| 1018                   | RFI-026           | Resp From LABOE for Expo Temp line       | Pending                 |           |  |  |
| 1018                   | RFI-027           | Pole Mounted OCS Disconnect Switch       | Pending                 |           |  |  |
| 1018                   | RFI-028           | Brynhurst 21in Storm Drain UID 1364      | Approved                |           |  |  |
| 1018                   | RFI-029           | Slauson Ave Widening Existing Pwr        | Pending                 |           |  |  |
| 1018                   | RFI-030           | La Brea review by LABOE                  | Approved                |           |  |  |
| 1018                   | RFI-031           | Clarify Gas Membrane Requirement         | Approved                |           |  |  |
| 1018                   | RFI-032           | Gas Line at TPSS 4                       | Approved                |           |  |  |
| 1018                   | RFI-033           | Greenline Ex Plinth Removal Demo         | Approved                |           |  |  |
| 1018                   | REL034            | 18in SS at Aviation Imperial to 111      | Approved                |           |  |  |

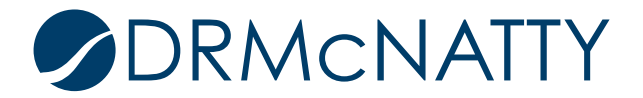